## Cách in Biên lai mua tín dụng tin nhắn

- 1. Đăng nhập vào www.gbs2u.com
- 2. Nhấp vào "Hỗ trợ"

|      |          |     |         | /       |
|------|----------|-----|---------|---------|
| î    | <u> </u> |     |         | 20      |
| Home | DMS      | IMS | Storage | Support |

3. Nhấp vào "Biên lai SMS"

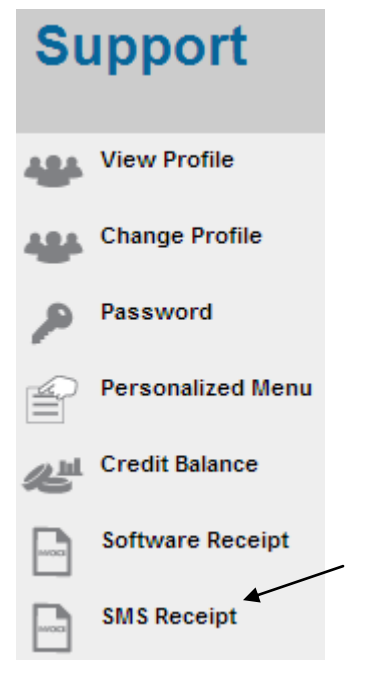

## 4. Nhấp vào "ID Giao dịch"

| GBS WORLDWIDE SDN BHD : SMS Receipt |              |                        |                              |        |
|-------------------------------------|--------------|------------------------|------------------------------|--------|
| Trans. ID                           | /            | Create Date            | Description                  | Amount |
|                                     | $\checkmark$ |                        | End Of H                     |        |
| ADV09022516                         | 54643        | 25/02/2009 04:46:43:PM | Top-Up SMS Advertising Point | 65.00  |
| ADV09012319                         | 91552        | 23/01/2009 07:15:52:PM | Top-Up SMS Advertising Point | 125.00 |
| ADV08121221                         | 12542        | 12/12/2008 09:25:42:PM | Top-Up SMS Advertising Point | 125.00 |

5. Biên nhận tín dụng tin nhắn lên trang chủ sẽ hiển thị trong màn hình máy tính, nhấp chuột phải, và nhấn in để in ra biên lai phần mềm

RECEIPT

## GBS WORLDWIDE SDN. BHD. (841518-U)

28-1, Lorong Batu Nilam 3A, Bandar Bukit Tinggi, 41200 Klang, Selangor. Tel : +603.3323 7663 Fax : +603.3323 765 http://www.gbs2u.com Email : info@gbs2u.com

M/s GBS WORLDWIDE SDN BHD

No. ADV090225164643

Date: 25/Feb/2009

| ITEM | PARTICULARS                  | QTY.  | AMT. (RM) |
|------|------------------------------|-------|-----------|
| 1    | Top-Up SMS Advertising Point | 1     | 65.00     |
|      | -1 SMS Credits               |       |           |
|      |                              |       |           |
|      |                              |       |           |
|      |                              |       |           |
|      |                              |       |           |
|      |                              |       |           |
|      |                              |       |           |
|      |                              |       |           |
|      |                              | TOTAL | 65.00     |

All goods sold are not returnable.

This is a computer generated statement. No signature is required.